# TD Generation Merchant Guide: More Rewards

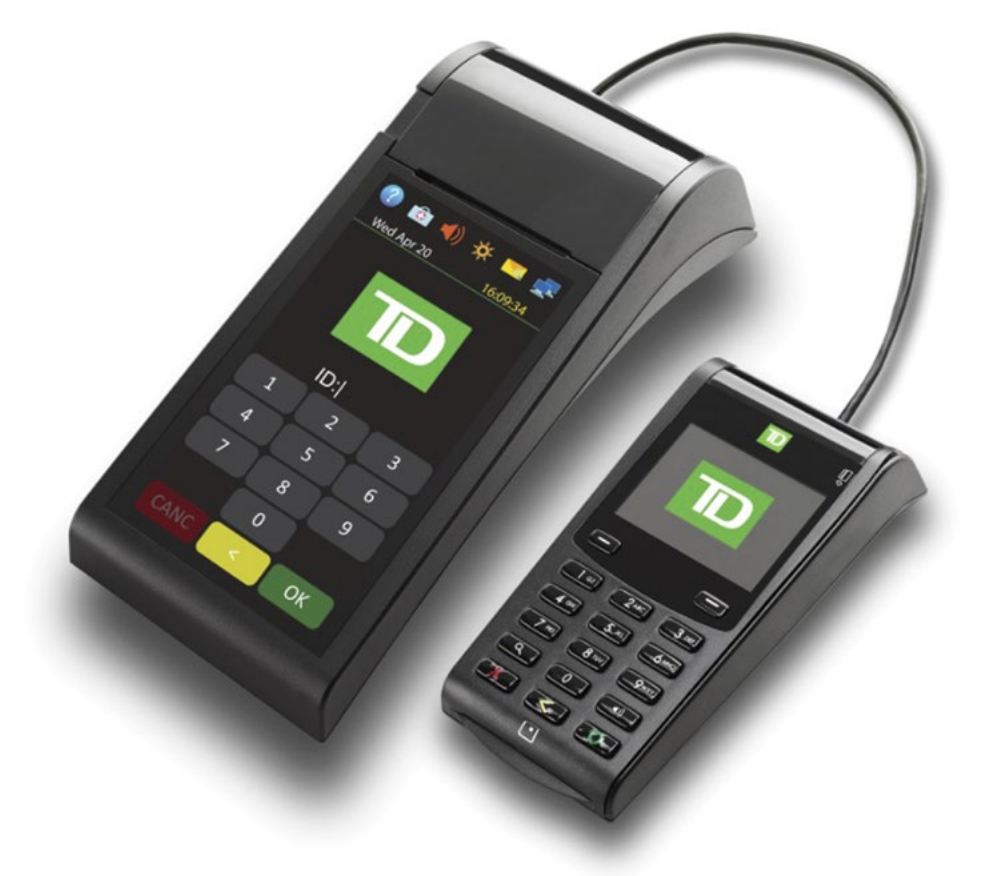

For the TD Generation

• Portal 2 with PINpad

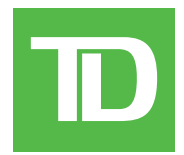

#### COPYRIGHT © 2016 by The Toronto-Dominion Bank

This publication is confidential and proprietary to The Toronto-Dominion Bank and is intended solely for the use of Merchant customers of TD Merchant Solutions. This publication may not be reproduced or distributed, in whole or in part, for any other purpose without the written permission of an authorized representative of The Toronto-Dominion Bank.

#### NOTICE

The Toronto-Dominion Bank reserves the right to make changes to specifications at any time and without notice. The Toronto-Dominion Bank assumes no responsibility for the use by the Merchant customers of the information furnished in this publication, including without limitation for infringements of intellectual property rights or other rights of third parties resulting from its use.

### **MERCHANT INFORMATION**

| Merchant Name   | <br>    | <br> | • | <br> | • | <br>• | <br>•   | <br>• |  | <br>• | <br>• | <br> |   |       | • |  |
|-----------------|---------|------|---|------|---|-------|---------|-------|--|-------|-------|------|---|-------|---|--|
| Merchant Number | <br>••• | <br> | • | <br> | • |       | <br>• • | <br>• |  | <br>• | <br>• | <br> | • | <br>• | • |  |

D

## Contents

| Who would use this guide? 1       |  |  |  |  |  |  |
|-----------------------------------|--|--|--|--|--|--|
| More Rewards Cards1               |  |  |  |  |  |  |
| More Rewards icon1                |  |  |  |  |  |  |
| Financial Transactions            |  |  |  |  |  |  |
| Purchase (credit, debit, cash)2   |  |  |  |  |  |  |
| Phone or mail purchase2           |  |  |  |  |  |  |
| Force post purchase3              |  |  |  |  |  |  |
| Void                              |  |  |  |  |  |  |
| Refund4                           |  |  |  |  |  |  |
| More Rewards points4              |  |  |  |  |  |  |
| Receipts                          |  |  |  |  |  |  |
| Receipt examples5                 |  |  |  |  |  |  |
| Administration and Configuration5 |  |  |  |  |  |  |
| Transaction Upload5               |  |  |  |  |  |  |
| Troubleshooting                   |  |  |  |  |  |  |

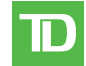

## Who would use this guide?

You would use this guide if you perform transactions during the course of your daily business that offer More Rewards® cards. The information covered in this guide is exclusive to More Rewards transactions. For further information on your terminal capabilities, please refer to the TD Generation Portal 2 Merchant Guide online at www.TDMerchantSolutions.com/ ResourceCentre.

• Please note, there has been some changes to the terminal hardware. The new hardware version has a much larger touchscreen versus the previous version which had a touchscreen with a numeric touch pad below. If you have the previous hardware version, please ensure that you download the correct documentation for TD Generation Portal with PINpad.

## More Rewards Cards

You must sign up in order to accept More Rewards cards from your customers. If you would like to, please contact the TD Merchant Solutions Help Desk at **1-800-363-1163**.

## More Rewards icon

To perform a More Rewards transaction you must use the appropriate icon to ensure that it is processed correctly. The icons may not appear in this location on your terminal screen.

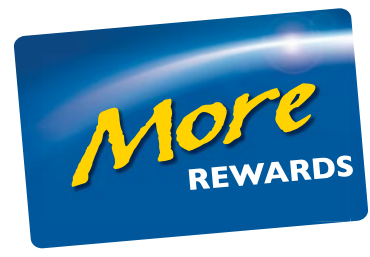

**More Rewards** 

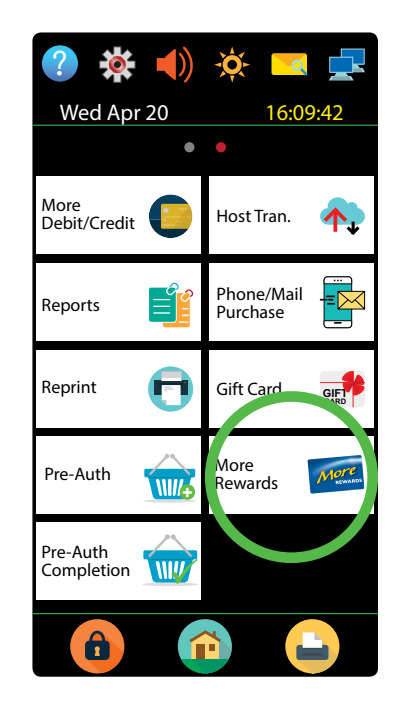

## **Financial Transactions**

The TD Generation Portal 2 terminal can perform the following More Rewards transactions:

Depending on your terminal settings, you may be required to enter a supervisor ID and password to proceed with any transaction.

## Purchase (credit, debit, cash)

This transaction flow is used for credit card purchases where the credit card is present. If the purchase is via phone or mail, use the *Phone or mail purchase* instructions. If you use the incorrect purchase transaction you could incur extra charges.

- **1.** Tap the 1 / **Home** key  $\rightarrow$  Purchase.
- 2. Enter the total dollar amount on the terminal and tap OK.
- 3. Enter the More Rewards card information: Swipe, Manual Entry or tap Skip.

If you tap **Skip**, you will follow the regular transaction flow.

#### Swipe

a) The customer swipe their More Rewards card on the PINpad. Go to step 4.

### Manual entry

- a) Enter the **More Rewards account number** and tap **OK**. Go to step 4.
- 4. Select the payment method: Credit / Debit or Cash.

### Credit or debit

a) Follow the standard transaction flow for any credit or debit card transactions.

### Cash

- a) Confirm the amount: **Back arrow** or **YES**.
- b) Collect the cash for the purchase.If you collect the exact amount tap **FINISH** and go to step 5.If you collect more than you need tap **CHANGE** and go to step c.
- c) Enter the amount paid and tap **OK**.
- d) Confirm the amount entered: **BACK** or **OK**.
- 5. The screen shows that the transaction is completed with an approved message. If the credit card was manually entered or swiped, the customer **must** sign the receipt.
- 6. You can **REPRINT** the receipt or **FINISH** the transaction.

## Phone or mail purchase

- These instructions are used for purchases where the card is **not** present. If the card is present at purchase, see *Credit card purchase*. If you use the incorrect purchase transaction you could incur extra charges.
- There are risks performing transactions when the credit card is not present. Ensure that you perform all of the available security checks for phone / mail purchases.
  - **1.** Tap the 1 / **Home** key  $\rightarrow$  Phone / Mail Purchase.
  - 2. Enter the total dollar amount on the terminal and tap OK.

- 3. Enter the More Rewards card information: Manual Enter or tap Skip.
- 4. Enter the More Rewards account number and tap OK.
- 5. Enter the **account number** on the PINpad and press **OK**.
- 6. Enter the expiry date on the PINpad and press OK.
- 7. Enter the CVD number on the terminal and tap OK.
- 8. The screen shows that the transaction is approved and the receipts print.
- 9. You can **REPRINT** the receipt or **FINISH** the transaction.

### Force post purchase

This option is only used due to communication problem or that the force post is requested via the terminal.

Before you perform this transaction you must call the TD Merchant Solutions Help Desk at **1-800-363-1163** and receive an authorization number.

- **1.** Tap the 1 / **Home** key  $\rightarrow$  Force Post Purchase.
- 2. Enter the **dollar amount** and tap **OK**.
- Enter the More Rewards card information: Swipe, Manual Entry or tap Skip.
  If you tap Skip, you will follow the regular transaction flow.

Swipe

a) The customer swipe their More Rewards card on the PINpad. Go to step 4.

### Manual entry

- a) Enter the More Rewards account number and tap OK. Go to step 4.
- 4. Then enter / spell the authorization number and tap **OK**.
- 5. Select one of the following payment methods: Insert, Swipe, or Manual.

### Insert

a) Insert the card into the PINpad. Go to step 6.

### Swipe

a) Swipe the card on the PINpad. Go to step 6.

### Manual

- a) Enter the **account number** and press **OK**.
- b) Enter the **expiry date** and press **OK**.
- c) Enter the **CVD number** on the terminal and tap **OK**. Go to step 6.
- 6. The screen shows that the transaction is approved and the receipts print.
- 7. You can **REPRINT** the receipt or **FINISH** the transaction.

## Void

There are no More Rewards screen prompts for voided transactions as all information will be updated via the trace number.

## Refund

Perform a refund transaction when a reimbursement must be performed for the customer.

Debit refunds are disabled by default. If you wish to activate debit refunds on your terminal please call the TD Merchant Solutions Help Desk at **1-800-363-1163**.

- **1.** Tap the 0 / **Home** key  $\rightarrow$  Refund.
  - OR

Tap the 0 / **Home** key  $\rightarrow$  Cash transactions  $\rightarrow$  Cash Refund.

- 2. Enter the **dollar amount** and tap **OK**.
- Enter the More Rewards card information: Swipe, Manual Entry (credit card only) or tap Skip.
  If you tap Skip, you will follow the regular transaction flow.

### Swipe

a) The customer swipe their More Rewards card on the PINpad. Go to step 4.

### Manual entry

- b) Enter the **More Rewards account number** and tap **OK**. Go to step 4.
- 4. Select one of the following payment methods: Insert / Swipe, Contactless or Manual Entry (credit card only).

### Insert / swipe credit or debit card

a) The customer **inserts** or **swipes** their card. Go to step 5.

### Contactless credit or debit card

a) The customer **taps** their contactless-enabled card on the screen. Go to step 5.

### Manual credit card

- a) Enter the **account number** on the PINpad and press **OK**.
- b) Enter the **expiry date** on the PINpad and press **OK**.
- c) Is this refund for a phone / mail purchase (NO or YES)?
  If you selected NO, continue below.
  If you selected YES got to step 5.
- d) A manual imprint of the credit card is required. Do you wish to continue (**NO** or **YES**)? If you selected **NO**, the transaction will be cancelled.
  If you selected **YES**, make an imprint of the card and go to step 5.
- 5. The screen shows that the transaction is completed with an approved message and the receipts print.
- 6. You can **REPRINT** the receipt or **FINISH** to complete the refund.

## More Rewards points

Customers can check their points balance at morerewards.ca.

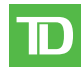

## Receipts

## Receipt examples

The only difference between a regular receipt and a More Rewards receipt is the MORE REWARDS label and masked account number. Otherwise, the receipts are identical. (00) APPROVED THANK YOU

\*\*\*\* MORE REWARDS \*\*\*\*

Card Number: \*\*\*\*\*\*\*\*\*6635

Retain this copy for your records Merchant Copy

## Administration and Configuration

## Transaction Upload

The following new feature allows you to manually upload your More Rewards transactions. This function is normally performed during your day close transactions.

- **1.** Tap the 0 / **Home** key  $\rightarrow$  More Rewards.
- 2. Select Transaction Upload. All the stored More Rewards transactions will now be sent for processing.

## Troubleshooting

| Error Codes                                                                                                | Explanation                                                                                           | Action Required               |
|----------------------------------------------------------------------------------------------------|----------------------------------------------------------------------------------------------------|-------------------------------|
| <error code=""><br/>MORE REWARDS<br/>Transaction Upload<br/>Not Completed!</error>                         | Your terminal had a problem uploading the More Rewards information.                                   | Perform a Transaction Upload. |
| <error code=""><br/>MORE REWARDS<br/>Transaction Upload<br/>Not Completed!<br/>Try Again From Menu</error> | A problem occurred during the More<br>Rewards upload during the End of Day<br>process.                | Perform a Transaction Upload. |
| Limit Reached!<br>Upload MORE REWARDS<br>From Menu!                                                        | The terminal can hold a maximum of 1500<br>More Rewards transactions before an<br>upload is required. | Perform a Transaction Upload. |
| No Transactions<br>Found                                                                                   | The terminal has no More Rewards transactions to upload.                                              |                               |

## **Call Centre Information**

Please call the TD Merchant Solutions Help Desk at 1-800-363-1163. We would be happy to answer any questions you may have.

### Authorization:

24 hours a day, seven days a week

**Terminal Inquiries:** 24 hours a day, seven days a week

**General Merchant Inquiries:** Monday – Friday, 8 a.m. – 8 p.m. ET

### Printer / Stationery Supplies:

Monday – Friday, 8 a.m. – 5 p.m. ET

## **Documentation Portal**

This Guide covers the most commonly used information in order to get you started. Your terminal has more features and functionality to explore on our documentation portal at *www.TDMerchantSolutions.com/ResourceCentre*